## CÓMO OBTENER BONOS PARA LA SALA DE MUSCULACIÓN

- 1. Entra a este enlace: <u>http://actividadesdeportivas.umh.es/Menus</u>
- 2. Selecciona la opción compra de bonos.

| Elija una operaciór | 1                   |                                    |                |
|---------------------|---------------------|------------------------------------|----------------|
| Buscar              |                     |                                    |                |
| Compra de bonos     | Reserva de espacios | <b>2+2=?</b> Inscripción en clases | Pago de clases |
| Alta de socios      |                     |                                    |                |

3. Elige ahora el **tipo de bono** que necesitas, en este caso, para la sala de musculación deberás escoger "nombre literal"

| Compra de bonos               |  |
|-------------------------------|--|
| Centro CAMPUS ELCHE           |  |
| Elija un tipo de bono         |  |
| BONO PISCINA 2021 15 USOS     |  |
| BONO PISCINA 2021 30 USOS     |  |
| BONO SALA MUSCULACION 20 USOS |  |

4. Ahora debes seleccionar el periodo de duración del bono, por defecto la duración del bono será desde el momento de su compra hasta agotarlo, sin fecha de caducidad.

| Compra de            | bonos          |         |
|----------------------|----------------|---------|
| Centro CAMPUS ELCHE  | SCULACION 20 U | 2021    |
| Elija las condicione | es             |         |
| Válido desde el      | 01/10/2021     | <b></b> |
| Fin                  | Indefinido     |         |
| Continuar            |                |         |

5. Selecciona la forma de pago que prefieras y confirma tu compra.

| Confirme | la o | peración  |
|----------|------|-----------|
| Commune  |      | perdolori |

| Persona: A<br>Centro: CA<br>Tipo de so<br>Solidaria)<br>Fecha de a<br>Completo<br>Precio sin<br>ESTUDIAN | pellidos, Nombre<br>MPUS ELCHE<br>cio: TDU (Estudiante-F<br>alta: 01/10/2021<br>(01/10/2021 - 30/09/20<br>descuentos/incremento<br>ITE UMH: -74,25 Euros | PAS-PDI-Extensa-<br>122): 60,75 Euros<br>135,00 Euros<br>s |
|----------------------------------------------------------------------------------------------------|----------------------------------------------------------------------------------------------------|------------------------------------------------------------|
| Total: 60,75 Euros                                                                                       |                                                                                                    | Eliminar el carrito                                        |
| Forma de pago                                                                                            |                                                                                                    |                                                            |
| TARJETA BANCARIA                                                                                         |                                                                                                    | `                                                          |
| Datos de envío del justi                                                                                 | ficante                                                                                                    |                                                            |
| NOMBRE                                                                                                   |                                                                                                    |                                                            |
| APELLIDOS                                                                                                |                                                                                                    |                                                            |
|                                                                                                    |                                                                                                    |                                                            |
| CORREO@UMH.ES                                                                                            |                                                                                                    |                                                            |
| Confirmar la compra                                                                                      | Seguir comprando                                                                                                    |                                                            |

6. Completa el pago ingresando los datos de tu tarjeta y haz click en "**pagar**". Recibirás en el móvil un correo de confirmación con una clave de seguridad.

| Datos de  | la operación             | Pagar con Tarieta 🛛 🚾 😂 | ^ |
|-----------|--------------------------|-------------------------|---|
| Importe:  | 65,00€                   | Nº Tarjeta:             |   |
| Comercio: | DEPORTES UMH<br>(ESPAÑA) | Caducidad:              |   |
| Terminal: | 336106893-1              | Cód. Seguridad:         |   |
| Pedido:   | 0000016585               | ₽ 0                     |   |
| Fecha:    | 19/09/2019 14:02         | Cancelar Panar          |   |